# 申込内容の一時保存

電子申請で各項目を入力中、途中まで入力した申込データを一時

保存することができます。

## 1 申込内容の一時保存(パソコンの場合)

| 入力中のデータを一時保存・読み込み                                                                                                    |                        |  |
|----------------------------------------------------------------------------------------------------|------------------------|--|
| 【申込データー時保存、再読込み時の注意事項】<br>・添付ファイルは一時保存されません。再読込み後は、必要に応じて、ファイルを添付し直してください。<br>・パソコンに一時保存した申込データはパソコンで閲覧・加筆・修正することはできません。<br>・システムに読込む場合は一時保存した手続きの画面でしか読込めませんので、ご注意ください<br>・入力中の申込データをパソコンに一時保存しますので、保存した申込データの取扱いは、申請者の責任において管理をお願いします。 |                        |  |
| 「入力中のデータを保存する」では申込みの手続きが完了しておりませんのでご注意ください。                                                                                                    |                        |  |
| ※入力中の申込データをパソコンに一時保存します。                                                                                                    | ※一時保存した申込データを再度読み込みます。 |  |
| 🛃 入力中のデータを保存する                                                                                                    | ▲ 保存データの読み込み           |  |

「申込」 画面下部の「入力中のデータを保存する」を押下すると入力 済みのデータを一時保存することができます。

一時保存をすると、それまで入力したデータの続きから申込みを「再 開」することができます。

なお、一時保存では申込の手続きは完了していませんのでご注意し てください。

※一時保存する場合は、【申込データー時保存の注意事項】を必ず確認してください。

「入力中のデータを保存する」を一回押下すれば、現在のページを閉 じても構いません。

### 2 入力の再開(パソコンの場合)

入力を再開する場合は、受信メール「**【電子申請サービス】連絡先ア** ドレス確認メール」のメール本文に記載されているURLにアクセ スし、

| 入力中のデータを一時保存・読み込み                                                                                                    |              |  |
|----------------------------------------------------------------------------------------------------|--------------|--|
| 【申込データー時保存、再読込み時の注意事項】<br>・添付ファイルは一時保存されません。再読込み後は、必要に応じて、ファイルを添付し直してください。<br>・パソコンに一時保存した申込データはパソコンで閲覧・加筆・修正することはできません。<br>・システムに読込む場合は一時保存した手続きの画面でしか読込めませんので、ご注意ください<br>・ <mark>入力中の申込データをパソコンに一時保存しますので、保存した申込データの取扱いは、申請者の責任において管理をお願いします。</mark> |              |  |
| 「入力中のデータを保存する」では申込みの手続きが完了しておりませんのでご注意ください。<br>※入力中の申込データをパソコンに一時保存します。 ※一時保存した申込データを再度読み込みます。                                                                                                    |              |  |
| ▶ 入力中のデータを保存する                                                                                                    | ▲ 保存データの読み込み |  |

「申込」 画面下部の 「保存データの読み込み」 を押下してください。

| <b>Q</b> 手続き選択をする      | メールアドレスの確認 |          | 🖗 申し込みをする |
|------------------------|------------|----------|-----------|
|                        |            |          |           |
| ファイル読込                 |            |          |           |
| 駐車監視員資格証例              | 交付申請       |          |           |
| ファイルを添付して              | ください 必須    |          |           |
| ファイルの選択 ファイルが選択されていません |            |          |           |
| <                      | 入力へ戻る      | 確認へ進む    | >         |
| 「ファイルの選択               | しを押下して、先   | ほど保存したデー | -タを選択し、「開 |

く」を押下してください。

| ファイル読込             |            |
|--------------------|------------|
| 駐車監視員資格証交付申請       |            |
| ファイルを添付してください 必須   |            |
| ファイルの選択<br>< 入力へ戻る | 確認へ進む<br>> |

| ファイル読込確認  |                 |
|-----------|-----------------|
| 駐車監視員資格証法 | 交付申請            |
| ファイル      |                 |
| <         | ファイル読込へ戻る 読込む > |

「読込む」を押下してください。

| ファイル読込完了     |  |
|--------------|--|
| 駐車監視員資格証交付申請 |  |
| ファイルを読込みました。 |  |
| < 入力へ戻る      |  |

「入力へ戻る」を押下すると、再度申込画面となり、途中まで入力し た状態から再開することができます。

### 3 申込内容の一時保存(スマートフォンの場合)

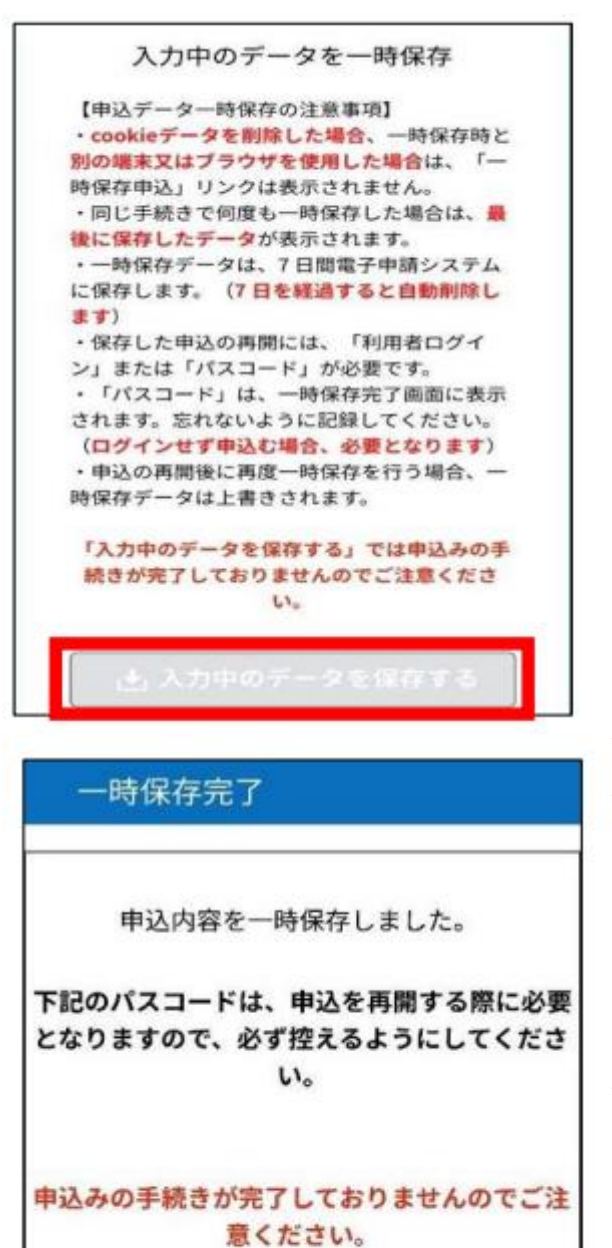

パスコード

「入力中のデータを保存す る」を押下すると「一時保存 完了」画面に遷移します。 「一時保存完了」画面に表示 されている「パスコード」を 確実に控えてください。 保存が完了したので、現在の 画面を閉じても構いません。

パスコードは、この画面以外 で確認する方法がなく、一時 保存したデータを呼び出して 入力を再開する際に必要にな ります。

※申込完了後の「整理番号」 や「パスワード」と異なり、 「パスコード」はメール送信 されません。

4

必ず控えてください

#### 4 入力の再開(スマートフォンの場合)

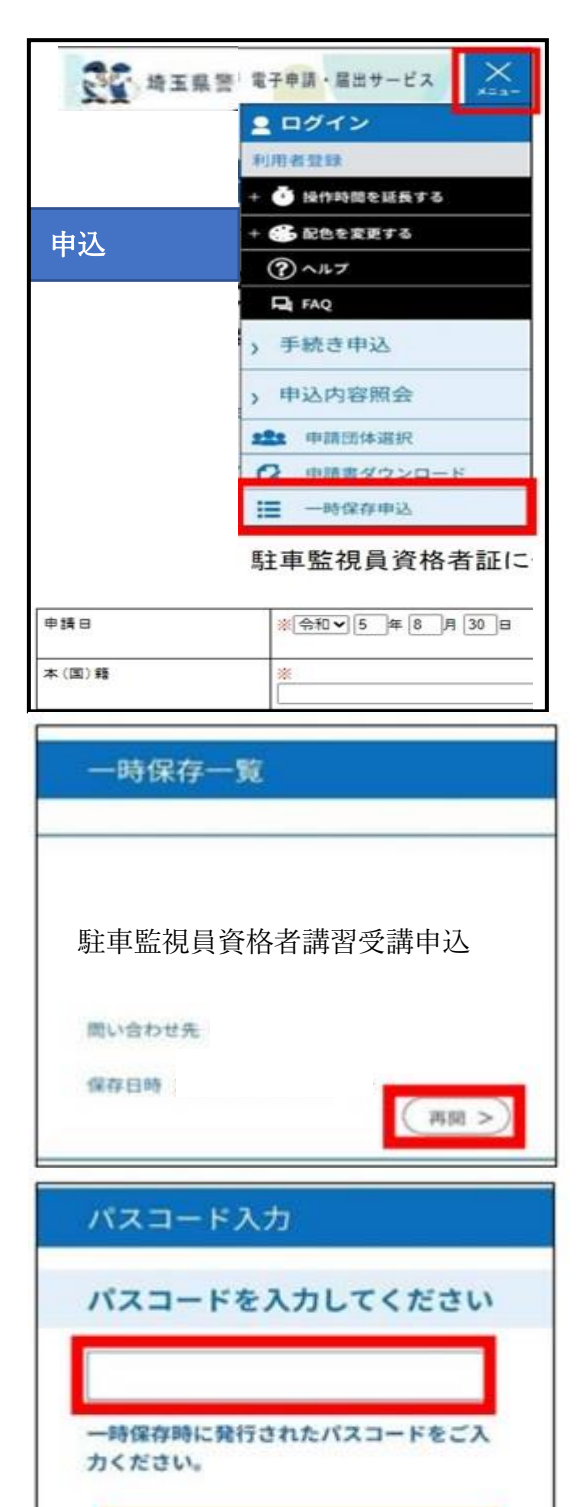

認証

入力を再開するには、まず、受信 メール「【電子申請サービス】連 絡先アドレス確認メール」のメ ール本文に記載されているUR Lにアクセスしてください。

申込画面右上の「メニュー」を押 下し、「一時保存申込」を選択し てください。

「一時保存一覧」が表示される ので、「<mark>再開」</mark>を押下してくださ い。

パスコード入力画面が表示され るので、パスコードを入力し「認 証」を押下すると、「申込」画面 に遷移し、一時保存した申込の 入力を再開することができま す。

※一時保存データは保存日から 7日間を過ぎると自動消去され ます。

※一時保存期間の7日間であっ ても、申込受付期間終了後は、 「再開」 することはできません。